# Smart Online.

# BONUSY k rychlokurzu: Jak si vytvořit rezervační systém v Calendly

## 1. Vzorové texty pro rezervační stránku

Taky často tápeš, co do popisu schůzky napsat? Tento bonus tě zachrání.

#### Vzor – konzultace:

Název: 30minutová konzultace zdarmaPopis: Krátké online setkání, kde se podíváme na to, co aktuálně řešíš.Společně zjistíme, jak ti můžu pomoci a co by pro tebe bylo vhodné.

#### Vzor – placená služba:

Název: Individuální mentoring (60 minut) Popis: Prostor pro tebe a tvé podnikání. Budeme se věnovat tomu, co tě brzdí nebo posouvá. Dostaneš praktické tipy a podporu.

# 2. Tipy na chytré formulace otázek v dotazníku před schůzkou

Dotazník ti pomůže působit profesionálně a zároveň ušetřit čas.

#### ? Příklad otázek:

- "Jaké je tvé hlavní téma nebo výzva, kterou teď řešíš?"
- "Jaká je tvá vysněná představa výsledku?"
- "Co už jsi v této oblasti zkusila?"
- "Je něco, co bych o tobě měla vědět předem?"

## 3. Vzory textů pro sdílení rezervačního odkazu

#### Jak sdílet svůj Calendly odkaz tak, aby nezněl nátlakově?

#### V e-mailu:

"Pokud ti to dává smysl, tady je moje rezervační stránka – vyber si čas, který ti vyhovuje: [odkaz]"

#### Na Instagramu:

"Chceš se na něco zeptat nebo si popovídat o spolupráci? Mrkni do odkazu v biu – mám volné termíny."

#### Na web:

"Potřebuješ poradit? Objednej si nezávaznou konzultaci kliknutím sem."

# 4. Checklist: Na co nezapomenout při nastavování Calendly

- Je správně nastavený časový rozsah (30 / 60 minut)?
- Nastavila jsem si dostupné dny a hodiny?
- Je propojeno s kalendářem (Google, Outlook...)?
- Je aktivní notifikace e-mailem?
- Mám připravený popis schůzky?

## 5. Jak vložit Calendly na web, do e-mailu nebo bio

#### 💡 Na web:

- Vlož tlačítko: "Rezervovat konzultaci"  $\rightarrow$  odkaz na Calendly
- Nebo vlož přímo formulář (embed kód) z nastavení Calendly

#### 💌 Do e-mailu:

• Na konec podpisu napiš: " / Zarezervuj si schůzku se mnou: [odkaz]"

#### Na Instagram:

• Přidej do odkazu v biu přes např. linktr.ee nebo vlastní mini stránku v Canvě